## 指定のフォルダから画像を取り込む

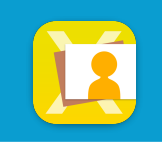

事前に連携設定が必要です(windows機との共有設定追加の場合は別途費用が発生いたします) 設定追加希望の場合はカスタマーサービスセンター(0120-803-001)までご連絡ください

Macサーバ指定のフォルダ内の画像を 「ライブラリ」「症例」「共有」に読 込みます(読込み先の指定フォルダは 複数設定が可能です)

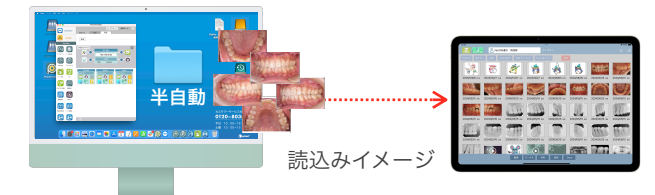

画面右上の**取り込みボタン**をタップして、**取り込みたい画像の格納先を選択します** (名称はImage Linkで設定します)

(例)ライブラリに取り込む

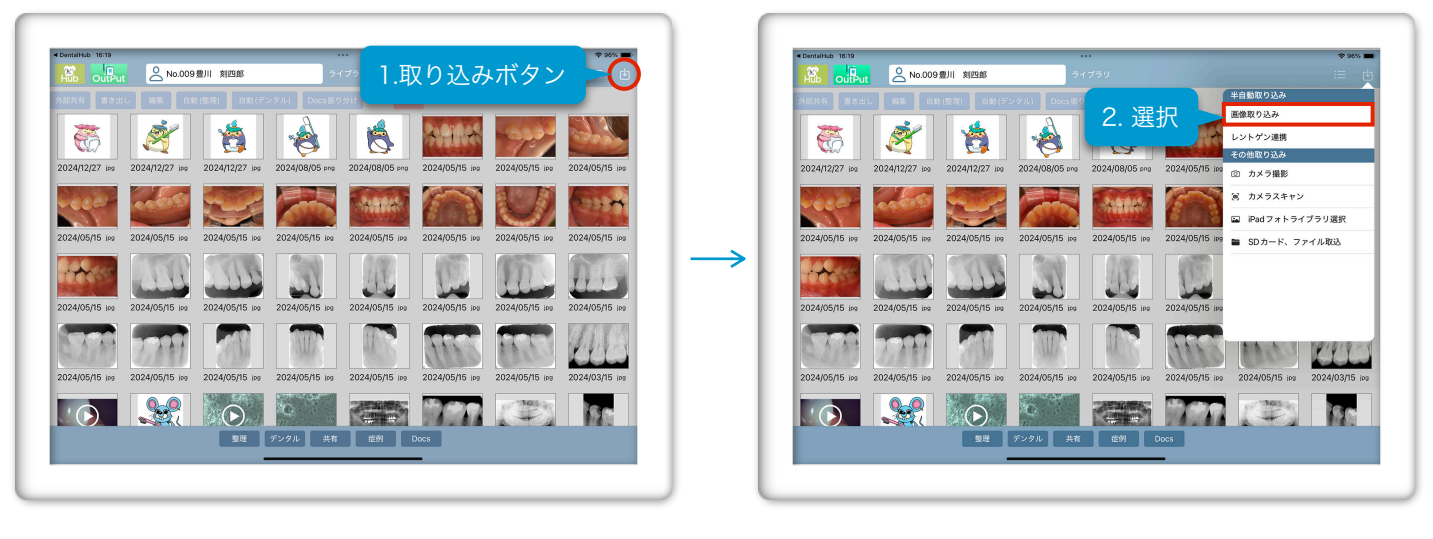

画像が取り込まれるので、OKをタップして完了します。

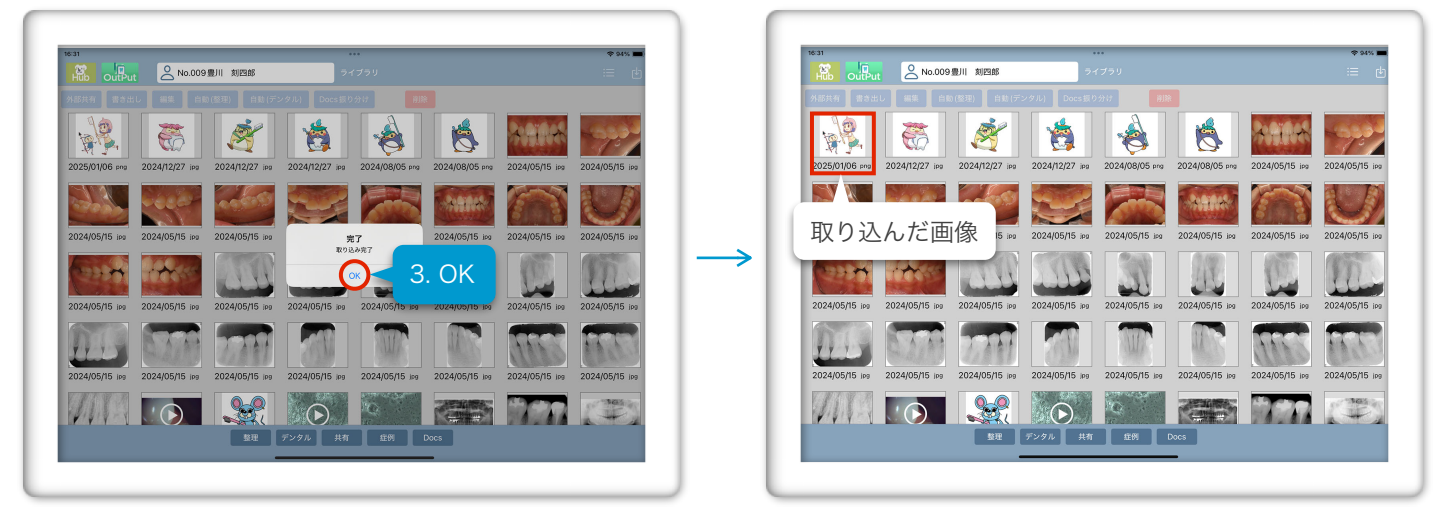